# Web Scan Toolkit Basic Installation

1. Initiate Installation

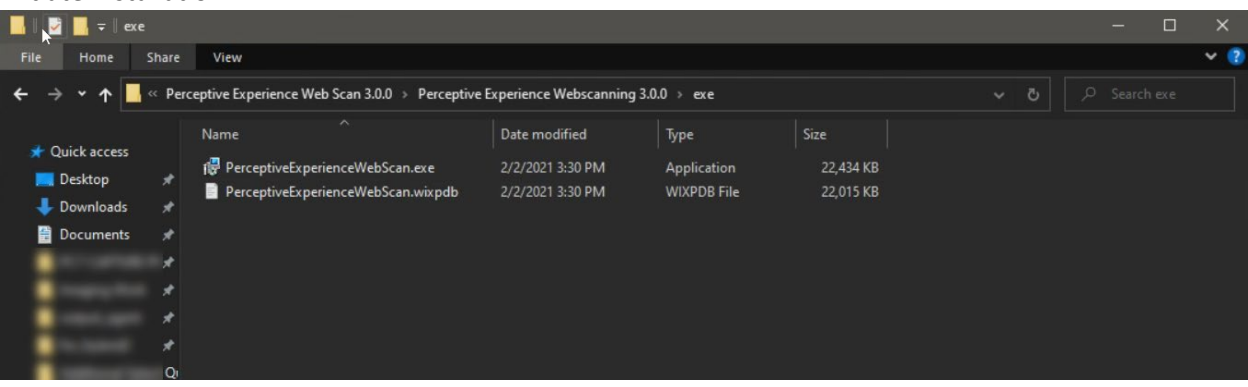

2. Agree to EULA and Install with Admin

| e   | Perceptive Experience Web Scan Setup                                                                                                    | –<br>Web So                                                                                               | can                                                                            | ×                            |
|-----|----------------------------------------------------------------------------------------------------|----------------------------------------------------------------------------------------------------|--------------------------------------------------------------------------------|------------------------------|
| (0) | User snall at all times maintain the confidentiality of<br>Information, using the same degree of care that User<br>confidential information, but in any event not less than reas<br>use (except in performance of this EULA) or disclose to<br>Confidential Information, except as may be required by<br>shall be liable and responsible for any breach of this Section<br>User's employees, agents, consultants, contractors or repre- | uses to prote<br>sonable care; and<br>any third part<br>law or court on<br>n 15 committee<br>esentatives. | onnidentia<br>ct its ow<br>nd shall no<br>y any suc<br>rder. Use<br>d by any c | ai ^n<br>ot<br>h<br>er<br>of |
|     | ☑ I agree to the licen                                                                                                    | se terms and                                                                                              | condition<br>Clos                                                              | e                            |

### 3. Installation will begin

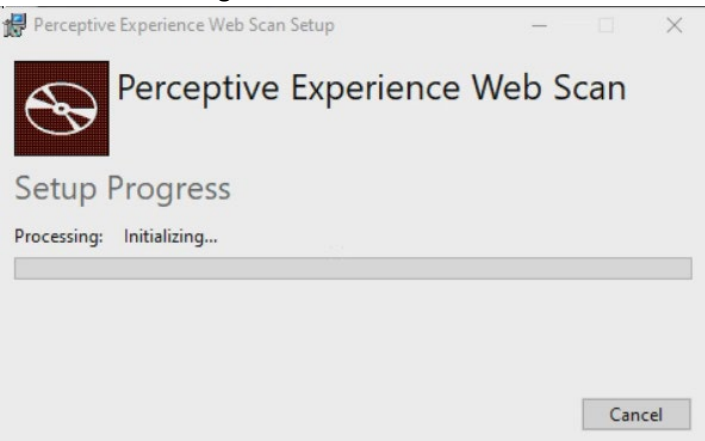

## 4. Installation Completion

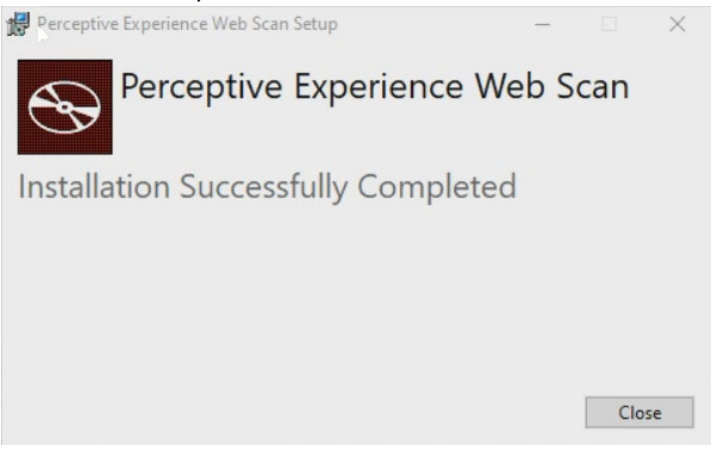

# **Toolkit Testing**

- 1. Login to the CalSAWS Training environment:
- 2. Click on Imaging in the Utilities bar in the top right.

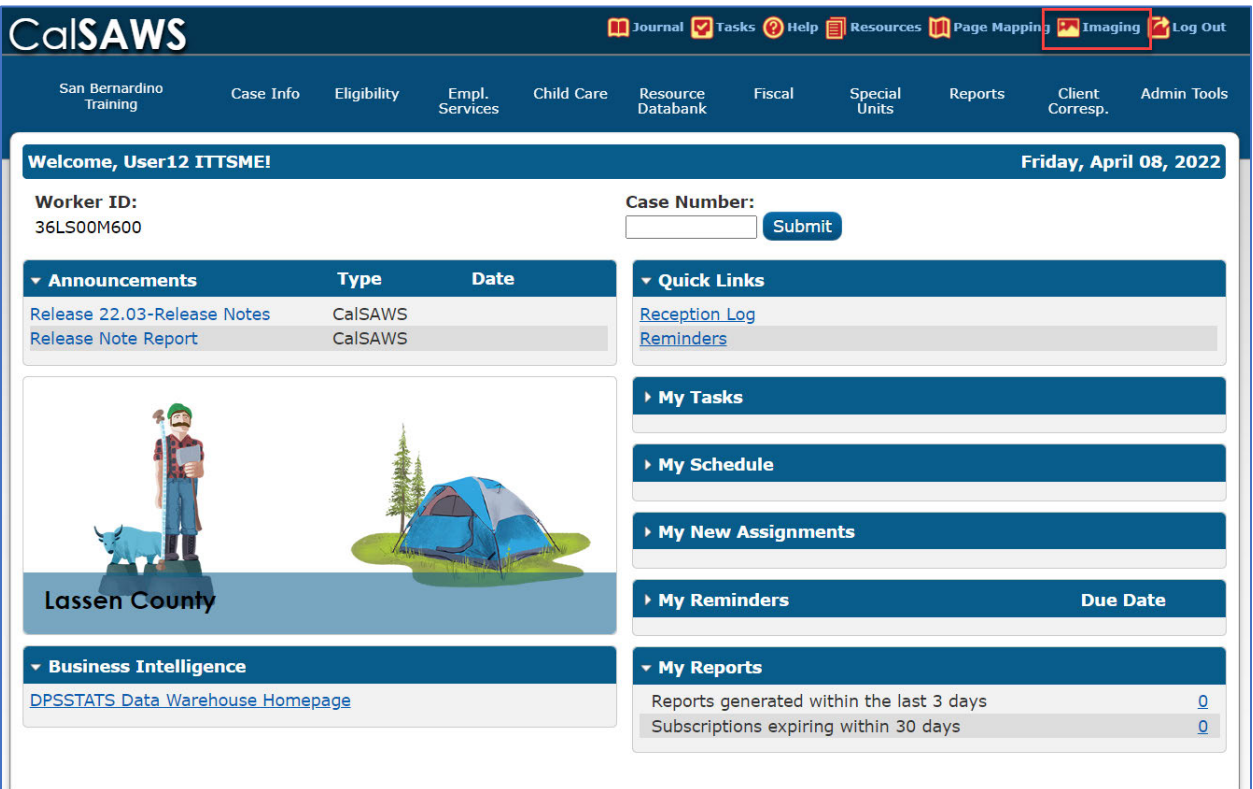

3. Within the Imaging Solution pop-up, click on Capture and Indexing.

| H > Home             |           | ۲ |
|----------------------|-----------|---|
|                      |           |   |
|                      |           |   |
|                      |           |   |
|                      |           |   |
|                      |           |   |
|                      |           |   |
| Capture and Indexing | Documents |   |
|                      |           |   |
|                      |           |   |
|                      |           |   |
|                      |           |   |
|                      |           |   |
|                      |           |   |
|                      |           |   |

4. Click on Capture in the top right.

| H > Capture and Inde                                                                                                    | exing                        | •         |
|----------------------------------------------------------------------------------------------------|------------------------------|-----------|
| =                                                                                                    |                              | 😫 Capture |
| WORKFLOW PROCESSES <ul> <li>Barcode Verification</li> <li>Barcode Verification con</li> <li>Cocument Removal</li> <li>Exception</li> <li>Exception Confidential</li> <li>No Case Assigned</li> <li>Person Selection</li> <li>QA &amp; Indexing</li> <li>Reindex All</li> <li>Reindex All</li> <li>Reindex All Confidential</li> </ul> | Select a process or a queue. |           |
|                                                                                                    |                              |           |

5. From the Capture Profile drop list, select Single Case Scan. Click on Start.

| 🔢 > Capture and Indexing                                                                                                    |                                                                                                    | 0         |
|----------------------------------------------------------------------------------------------------|----------------------------------------------------------------------------------------------------|-----------|
| =                                                                                                    | Capture and Indexing 🌣                                                                                                    | 😂 Capture |
| WORKFLOW PROCESSES         > □ Barcode Verification         > □ Barcode Verification Con         > □ Document Removal         > □ Exception         > □ Exception Confidential         > □ Person Selection         > □ Reindex All         □ Reindex Confidential | <ul> <li>capture Profile</li> <li>Single Case Scan</li> <li>Applicable Date</li> <li>Gar08/2022</li> <li>Received Date</li> <li>Gar08/2022</li> <li>Bundle ID</li> <li>Origin</li> <li>36 - San Bernardino - County •</li> <li>OCR8ppass</li> <li>False •</li> <li>OCR8plitoverride</li> <li>True •</li> </ul> |           |

6. The scanner should initiate, and scan anything in the document feeder.

|                                                                                                    | Capture and Indexing Status                                        |                                                   |  |
|----------------------------------------------------------------------------------------------------|--------------------------------------------------------------------|---------------------------------------------------|--|
| NORKFLOW PROCESSES  Barcode Verification Barcode Verification Document Removal Dcception Exception Confidentiat No Case Assigned Person Selection QA & Indexing Reindex All Reindex All Reindex All Confidential Reindex Confidential | Cocess or a que SINGLE CASE SCAN SOURCE DPI SIDES PAPER SIZE COLOR | Scanner<br>300<br>duplex<br>letter<br>black/white |  |
|                                                                                                    | Capturing                                                          | Close Open Batch                                  |  |

After everything is scanned, click on Open Batch.

| Capture and Ind                                  | lexing            |                                                  |                          |       |                       | 0.                 |
|--------------------------------------------------|-------------------|--------------------------------------------------|--------------------------|-------|-----------------------|--------------------|
| =                                                |                   | Capture and Indexing Status                      |                          |       |                       | 関 Captur           |
| WORKFLOW PROCESSES                               | + × / /           |                                                  |                          | 1     |                       | T H B              |
| Barcode Verification     Barcode Verification Co |                   | SINGLE CASE SCAN                                 |                          |       |                       | Search             |
| Document Removal     Document Removal            | Time In Queu      | SOURCE                                           | Scanner                  |       | Last Event By         | Last Event         |
| Exception Confidential                           | 1 seconds         | DPI                                              | 300                      | PM    | ITTSME.User12         | 4/8/2022 12:11 PM  |
| O No Case Assigned     O Person Selection        | 2 days 19 hours   | SIDES                                            | duplex                   | м     | ITTSME.User12         | 4/8/2022 11:26 AM  |
| 🝷 🙆 QA & Indexing                                | 2 days 19 hours   | PAPER SIZE                                       | letter                   | M     | ITTSME.User12         | 4/8/2022 11:24 AM  |
| 🖸 County (QA - San B                             | 6 days 18 hours   |                                                  |                          | M     | ITTSME.User14         | 4/1/2022 5:31 PM   |
| Office 01 (QA - San     Office 02 (QA - San      | 31 days 22 hours  | COLOR                                            | black/white              | 2M    | ITTSME.User3          | 3/7/2022 1:23 PM   |
| 🖸 Office 03 (QA - San                            | 43 days 37 minu   | BATCH 000002674                                  |                          | AM.   | sanbernardino.use     | 3/7/2022 10:20 AM  |
| 🖸 Office 04 (QA - San                            | 43 days 45 minur  |                                                  |                          | AM.   | ITTSME.User17         | 2/24/2022 10:25 AM |
| 🖸 Office 05 (QA - San                            |                   | APPLICABLE DATE 04/08/2022                       |                          |       |                       |                    |
| Office 06 (QA - San                              | 43 days 1 hours   |                                                  | 2000au                   | AM    | ITTSME.User17         | 2/24/2022 10:07 AM |
| Office 07 (QA - San                              | 43 days 1 hours   | RECEIVED DATE 04/08/2022                         |                          | ADV   | ChenP                 | 3/8/2022 2:25 PM   |
| Office 08 (QA - San                              | 43 days 1 hours . | BUNDLE ID                                        |                          | AM.   | ITTSME.User8          | 2/24/2022 10:01 AM |
| Office 10 (QA - San                              | 43 days 1 hours   | CASE UID                                         |                          | 304   | ITTSME.User16         | 2/24/2022 10:07 AM |
| 🖸 Office 14 (QA - San                            |                   |                                                  |                          |       |                       |                    |
| Office 15 (QA - San                              | 43 days 1 hours   |                                                  |                          | AM    | ITTSME.User5          | 2/24/2022 9:42 AM  |
| 🖸 Office 16 (QA - San                            | 44 days 20 hours  | Complete. Total pages: 3.                        | Close Open Batch         | >M4   | ITTSME.User22         | 2/22/2022 2:43 PM  |
| 🖸 Office 17 (QA - San                            | 44 days 20 hours  | 31 minutes 36 seconds I I I I 0000002576 I I I I | SME (Iser15 2/22/2022 2: | 19 PM | sanhernardino use     | 3/8/2022 11:04 AM  |
| 🖸 Office 18 (QA - San                            | Juja zo noma      | an minimum and associated and associated and     | mererer presidenter      | ev 10 | an merral universiten | STOLENE CITCH MAL  |
| Office 19 (QA - San                              |                   |                                                  |                          |       |                       | 247 item           |

- 0 H > Capture and Indexing • ₽ H+ H Z+ C D+ O+ # Ŧ Submit 👩 😑 0 Batch 0000002674 QUEUE County (QA - San Bernardino) ORIGIN 36 - San Bernardino - County CONTENT 1 document(s), 3 page(s) BUNDLE ID DOCUMENT PROPERTIES **Bank of America** DING OCR CASE/PERSON UID Ē Your Bank of America Business Checking Statement CASE NUMBER/CIN \* Q 0669 P P CASE/PERSON NAME ent Period: ugh December 31, 20 t Number BARCODE \* Q At Your Service Call: 310.884,1870 n Inquiries of America r City Branch x 37176 FORM NUMBER ritten FORM NAME 6 20, CA 94137-0176 Page 2 -<Pending OCR> Customer since 2010 Bank of America appreciates your business and we enjoy serving you. CUSTOM PROPERTIES APPLICABLE DATE Our Online Banking service allows you to check balances, track account activity and more. With Online B view up to 18 months of this statement online. Enroll at www.bankofamerica.com/smallbusiness. nking you 8 4/8/2022 RECEIVED DATE Page 3 Summary of Your Business Checking Account 4/8/2022 8 
   S0.00
   Number of electronic checks paid

   + 3,525.27
   Number of 24 Hour Customer Service Calls Sci 459.57

   Sci 459.57
   Assisted
   Beginning Balance on 12/14/10 0 DOCUMENT TYPE Total Deposits and Credits + 3,525.27 ¥ 00 Ending Balance CAPTURE INFORMATION - + X I H 8 Single Case
- 7. The document(s) scanned should open. The test is considered complete and a success.

# Virtual Printer Basic Installation

### 1. Initiate Installation

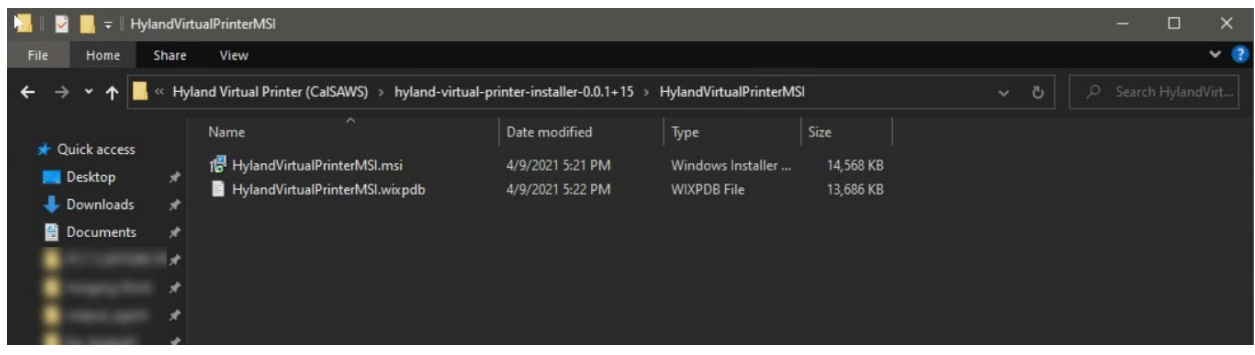

### 2. Select Next

| 💦 Hyland Virtual Printer Setup | - 🗆 🗙                                                                                                    |
|--------------------------------|----------------------------------------------------------------------------------------------------|
|                                | Welcome to the Hyland Virtual Printer<br>Setup Wizard                                                                                   |
|                                | The Setup Wizard will install Hyland Virtual Printer on your<br>computer. Click Next to continue or Cancel to exit the Setup<br>Wizard. |
| -                              |                                                                                                    |
| (J)Hyland                      |                                                                                                    |
|                                | Back Next Cancel                                                                                                    |

3. Agree to EULA and click Next

|                       | End User Lice             | ense Agreement<br>READ CAREFU | LY                   | ^          |
|-----------------------|---------------------------|-------------------------------|----------------------|------------|
| I his End User Lio    | ense Agreement ("EUL      | A ) is made betw              | een riyland Softw    | vare, inc. |
| ("Hyland"), 28500     | O Clemens Road, Westla    | uke, Ohio 44145 U             | JSA, an Ohio corp    | poration,  |
| and the person or e   | entity ("User") that has  | a submitted to Hy             | fland or an applica  | ible       |
| Hyland authorized     | solution provider writt   | ten purchase orde             | rs that have been i  | accepted   |
| by Hyland or such     | solution provider for F   | Hyland's propriet             | ary software prod    | bucts,     |
| including, in each or | ase, third party softwa   | re bundled by Hy              | land as part of a u  | mified     |
| product ("Softwar     | e"), that has paid the ar | oplicable Softwar             | e license fees for s | uch        |
| Software and that I   | has agreed to the terms   | of this EULA by               | clicking the "I AC   | CCEPT      |
| THE AGREEMEN          | VT" option that appear    | s at the bottom o             | f this screen. Unli  | ess v      |

4. Enter the production web app url:

|                                                          |                | 2                  | - 0          | ×       |
|----------------------------------------------------------|----------------|--------------------|--------------|---------|
| leb Application Server Setup                             |                |                    |              |         |
| Enter the URL for your Perceptive Experi<br>module name. | ience web appl | ication server inc | duding the o | capture |
| eb Application Server URL                                |                |                    |              |         |
| https://calsaws-cs.hylandcloud.com/conte                 | ent/#capturein | dexing             |              |         |
|                                                          |                |                    |              |         |
|                                                          |                |                    |              |         |
|                                                          |                |                    |              |         |
|                                                          |                |                    |              |         |
|                                                          |                |                    |              |         |
|                                                          |                |                    |              |         |

## 5. Installation will begin

| Hylan  | d Virtual Printer Setup           |                             | -    |      | ×  |
|--------|-----------------------------------|-----------------------------|------|------|----|
| Insta  | lling Hyland Virtual Printer      | ·                           |      |      |    |
| Please | wait while the Setup Wizard insta | lls Hyland Virtual Printer. |      |      |    |
| Status | :                                 |                             |      |      |    |
|        |                                   |                             |      |      |    |
|        |                                   |                             |      |      |    |
|        |                                   |                             |      |      |    |
|        |                                   | Back                        | lext | Cano | el |

6. Installation Completion

### **Click Finish**

| i 🖉 Hyland Virtual Printer Setup | - 🗆 X                                                |
|----------------------------------|------------------------------------------------------|
|                                  | Completed the Hyland Virtual Printer<br>Setup Wizard |
|                                  | Click the Finish button to exit the Setup Wizard.    |
|                                  |                                                      |
|                                  |                                                      |
| Hyland                           |                                                      |
|                                  | Back Finish Cancel                                   |

## Virtual Printer Testing

- 1. Login to the CalSAWS Training environment:
- 2. Open a web page or file. Open the Print dialogue. Select "Hyland Virtual Printer as the printer.

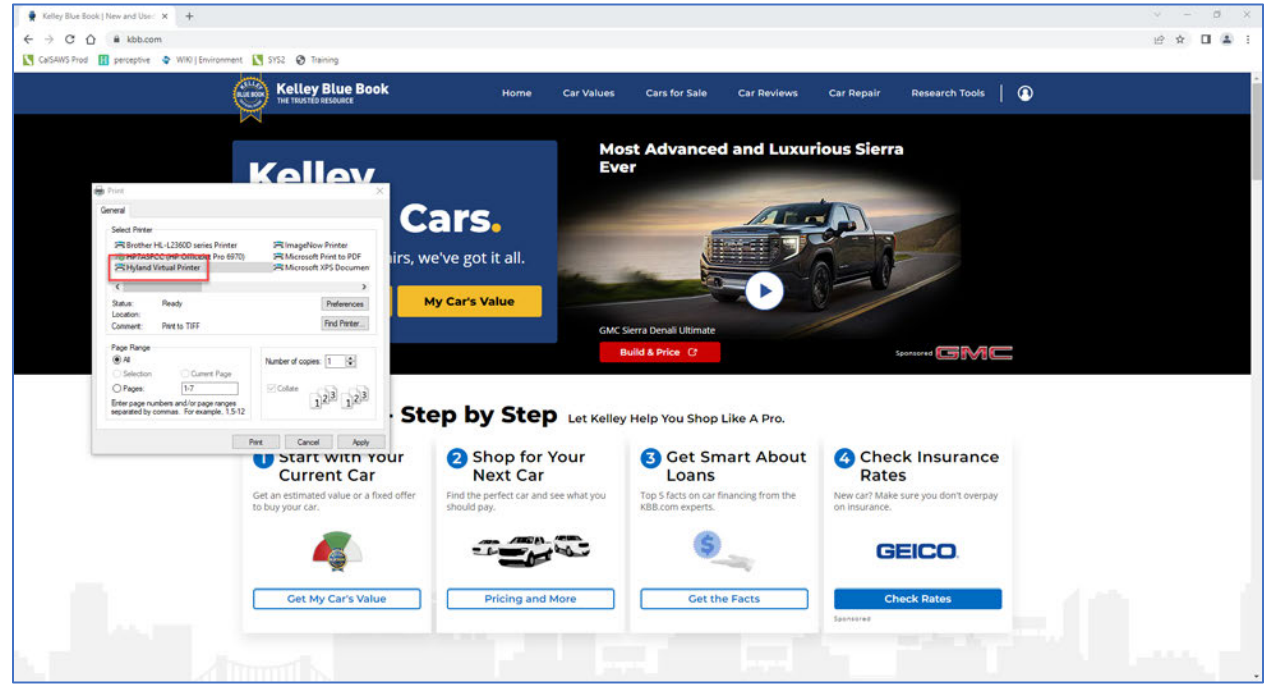

- 3. Click on Print. The Imaging Solution should open in a new tab or window.
- 4. In the Capture Profile drop list, select Single Case Scan. Click on Scan.

| 121                                                                                                    |                                 |                          | Difference |
|----------------------------------------------------------------------------------------------------|---------------------------------|--------------------------|------------|
| WORKFLOW PROCESSES                                                                                                    | Select a process or a queue.    | Capture and Indexing 🛛 🗘 | Second     |
| Bercole Verification     Barcole Verification Con.,     Document Removal     Document Removal     Document Re | Source a process of a lippoint. | Careture Profile         |            |

| 🔢 > Capture and Inc                           | lexing                                 |                                              |                 |                   |                   |                    |                      |     | 0 (1)   |
|-----------------------------------------------|----------------------------------------|----------------------------------------------|-----------------|-------------------|-------------------|--------------------|----------------------|-----|---------|
|                                               |                                        |                                              |                 |                   |                   |                    |                      |     | Capture |
| WORKFLOW PROCESSES                            | + + 2 2 1 +                            | Capture and Indexing Status SINGLE CASE SCAN |                 |                   |                   |                    |                      | T H | 1       |
| Barcode Verification     Barcode Verification |                                        |                                              |                 |                   |                   |                    |                      |     | Search  |
| Document Removal                              | Time In Queue                          |                                              |                 |                   |                   | Last Event         | Bundle ID            |     |         |
| Exception Confidential                        | 1 seconds                              | source Scanner                               |                 |                   | 4/8/2022 1:07 PM  |                    |                      |     |         |
| No Case Assigned                              | S5 minutes 1 seconds                   | DF1 300                                      |                 |                   | 4/8/2022 12:20 PM |                    |                      |     |         |
| Q Person Selection     QA & Indexing          | 2 days 20 hours 20 minutes 29 seconds  | sizes duplex                                 |                 |                   |                   | 4/8/2022 11:26 AM  |                      |     |         |
| County (QA - San B                            | 2 days 20 hours 21 minutes 57 seconds  | PAPER SIZE letter                            |                 |                   | 4/8/2022 11:24 AM |                    |                      |     |         |
| Office 01 (QA - San Office 02 (QA - San       | 6 days 19 hours 39 minutes 4 seconds   |                                              |                 |                   | blackowbite       | 4/1/2022 5:31 PM   |                      |     |         |
| 🚨 Office 03 (QA - San                         | 31 days 23 hours 18 minutes 50 seconds | COLOR                                        |                 |                   | Concert Hinter    | 3/7/2022 1:23 PM   | Quick Tips Video - Q |     |         |
| Office 04 (QA - San     Office 05 (QA - San   | 43 days 1 hours 33 minutes 39 seconds  | BATCH 0000002675                             |                 |                   |                   | 3/7/2022 10:20 AM  |                      |     |         |
| Office 06 (QA - San                           | 43 days 1 hours 41 minutes 56 seconds  |                                              |                 |                   |                   | 2/24/2022 10:25 AM |                      |     |         |
| 🖸 Office 07 (QA - San                         | 43 days 2 hours 7 minutes 29 seconds   | APPLICABLE DATE                              |                 | 04/08/2022        |                   | 2/24/2022 10:07 AM |                      |     |         |
| Office 08 (QA - San Office 09 (QA - San       | 43 days 2 hours 13 minutes 14 seconds  | RECEIVED DATE 04                             |                 | 04/08/2022        |                   | 3/8/2022 2:25 PM   |                      |     |         |
| 🖾 Office 10 (QA - San                         | 43 days 2 hours 16 minutes 5 seconds   | BUNDLE ID                                    |                 |                   |                   | 2/24/2022 10:01 AM |                      |     |         |
| Office 14 (QA - San     Office 15 (DA - San   | 43 days 2 hours 17 minutes 1 seconds   | CASE UID                                     |                 |                   |                   | 2/24/2022 10:07 AM |                      |     |         |
| Office 16 (QA - San                           | 43 days 2 hours 31 minutes 37 seconds  |                                              |                 |                   |                   | 2/24/2022 9:42 AM  |                      |     |         |
| Office 17 (QA - San Office 18 (QA - San       | 44 days 21 hours 26 minutes 39 seconds | Complete. Total pages: 7.                    |                 |                   | Close Open Batch  | 2/22/2022 2:43 PM  |                      |     |         |
| Office 19 (QA - San                           | 44 days 21 hours 27 minutes 36 seconds | Idle 0000002576                              | ITTSME.User15   | 2/22/2022 2:39 PM | sanbernardino.use | 3/8/2022 11:04 AM  |                      |     |         |
| Office 20 (Q4 - San     Office 21 (Q4 - San   | 44 days 21 boars 31 minutes            | 1dle 0000002567                              | ITTSME, User 26 | 2/22/2022 2:35 PM | ITTSME.User15     | 2/24/2022 9:48 AM  |                      |     |         |
| O Office 22 (OA - San                         | 44 days 21 hours 44 minutes 40 seconds | 1die 0000002560                              | ITTSME.User4    | 2/22/2022 2:22 PM | ITTSME.User4      | 2/22/2022 2:23 PM  |                      |     |         |

5. Wait for the image to process. Click on Open Batch.

6. The document should open. The test is considered complete and successful.

| H > Capture and Inc                                                                                                    | dexing                                   |                                     |             | (                          |          |  |  |  |
|----------------------------------------------------------------------------------------------------|------------------------------------------|-------------------------------------|-------------|----------------------------|----------|--|--|--|
| • 9 H• H 0                                                                                                    | S* 0 D* 0* #                             |                                     |             | Ŧ Submit 🖉                 | <b>₽</b> |  |  |  |
| Batch 0000002675                                                                                                    |                                          |                                     |             |                            |          |  |  |  |
| QUEUE<br>County (QA - San Bernardino)                                                                                                    | ORIGIN<br>36 - San Bernardino - County   | CONTENT<br>1 document(s), 7 page(s) | BUNDLE ID / |                            |          |  |  |  |
| PENDING DOID                                                                                                    | 4/0/20 1/00 DM                           | DOCUMENT PROPERT                    | TIES        |                            |          |  |  |  |
| 144 C                                                                                                    | 4/6/22, 1.00 PM                          | CASE/PERSON UID                     |             |                            |          |  |  |  |
| 100 C                                                                                                    |                                          | CASE NUMBER/CIN *                   |             |                            |          |  |  |  |
| 7.90.X.)                                                                                                    | Kelley                                   | -                                   | Q           |                            |          |  |  |  |
| Page 1                                                                                                    | Reney                                    |                                     |             | CASE/PERSON NAME           |          |  |  |  |
| and the second second sec | Knows Cars.                              | BARCODE *                           |             |                            |          |  |  |  |
| alternative Proc.                                                                                                    | itile ive edite                          |                                     | Q           |                            |          |  |  |  |
| -                                                                                                    | From values to repairs, we've got it all | FORM NUMBER                         |             |                            |          |  |  |  |
| (                                                                                                    |                                          |                                     |             | FORM NAME                  |          |  |  |  |
| Page 2                                                                                                    | Price New/Used                           | My Car's Val                        | ue          | <pending ocr=""></pending> | -        |  |  |  |
| 10 m                                                                                                    |                                          | CUSTOM PROPERTIES                   |             |                            |          |  |  |  |
| -                                                                                                    |                                          | APPLICABLE DATE                     |             |                            |          |  |  |  |
|                                                                                                    |                                          | 4/8/2022                            | 8           |                            |          |  |  |  |
| Face 3                                                                                                    |                                          |                                     |             |                            |          |  |  |  |
|                                                                                                    | Most Advanced and Luxurious Sierra Ever  |                                     |             |                            |          |  |  |  |
|                                                                                                    |                                          |                                     |             |                            | -        |  |  |  |
| -                                                                                                    |                                          |                                     |             | CAPTURE INFORMATION        |          |  |  |  |
|                                                                                                    |                                          |                                     |             | Single Case                |          |  |  |  |
| Page 4                                                                                                    |                                          |                                     |             | CONFIDENTIAL               | -        |  |  |  |
|                                                                                                    | 4 1 /7 + 56% + 35 T H                    | D                                   |             | HEARINGS NUMBER            |          |  |  |  |
|                                                                                                    |                                          |                                     |             |                            |          |  |  |  |